# 発展会計機能リリースに関するご案内

# 2019年2月14日

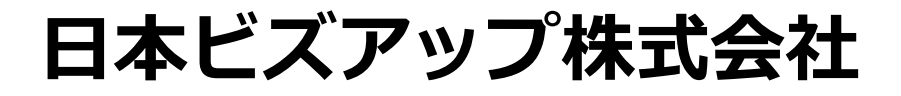

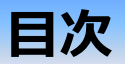

1. 仕訳の貸借反転機能算

仕訳作成時、貸借を反転するボタンを追加します。

- 2. 検索画面の科目コード指定対応 科目検索において、コード指定を可能にします。
- 3. 総勘定元帳(画面)各種出力項目のボタン追加 総勘定元帳(画面)で、各種出力項目の「前へ《 」「次へ 》」 ボタンを追加します。
- 月次棚卸対応
  月次棚卸に対応した期首期末たな卸高の表記をします。

## 1. 仕訳の貸借反転機能

内容

### 仕訳作成時、貸借を反転するボタンを追加します。 【対応機能】仕訳伝票入力、決算仕訳伝票入力

「貸借反転」ボタンを追加します。 反転したい明細を選択し、 「反転」ボタンを押下すると貸借が 反転します。

| f        | <b>上訳伝票</b> 2017年         | 年1月~12月 |         |           |              |           |                |                                       |          |
|----------|---------------------------|---------|---------|-----------|--------------|-----------|----------------|---------------------------------------|----------|
| 伝<br>203 | 票日付(通常) 伝票No.<br>18/11/06 | 証憑/伝番   | 表示 検索条件 | 75-97 移動→ | 伝票▲ 伝票▼      | 付鑲▲ 付篓▼ 追 | <b>助</b> 修正 参照 | ····································· | 貸借<br>反転 |
|          | 借方科目                      | 補助科目    | 部門      |           | 貸方科目         | 補助科目      | 部門             |                                       |          |
| 付箋       |                           | 借方摘要    |         | 借方金額      |              | 貸方摘要      |                | 貸方金額                                  |          |
|          | 取得                        | 别先      | 税区分     | 消費税       | 取引           | 引先        | 税区分            | 消費税                                   |          |
|          | 売掛金                       | AAA株式会社 | 部門A     |           | 売上高          | その他       | 部門A            |                                       |          |
|          | 貸借反転テスト 借方                |         |         | 90,000    | 貸借反転テスト 貸方   |           |                | 80,000                                |          |
| -        | タクシー                      |         |         |           |              |           | 売内8            | (5,926)                               |          |
|          | 普通預金                      | MUFG大阪  |         |           | 買掛金          | その他       | 部門A            |                                       |          |
|          | 貸借反転テスト 借方                |         |         | 5,000     | 貸借反転テスト 貸方   |           |                | 15,000                                |          |
| -        |                           |         |         |           | <u>ねカミノー</u> |           |                |                                       |          |
|          |                           |         |         | Z         |              |           |                |                                       | •        |

**仕訳伝票** 2017年1月~12月

| 伝。<br>201 | 票日付(通常) 伝票No.<br>.8/11/06 | 証憑/伝番  | 表示検索条件 | 75-97 移動→ | 伝票▲ 伝票▼    | 付簔▲ 付簔▼ | 追加 修正 参照 | · 通常/<br>· 決算 · <sup>複製</sup> | 貸借<br>反転 |
|-----------|---------------------------|--------|--------|-----------|------------|---------|----------|-------------------------------|----------|
|           | 借方科目                      | 補助科目   | ±₽₽2   |           | 貸方科目       | 1943年1月 | 部門       |                               |          |
| 付箋        |                           | 借方摘要   |        | 借方金額      |            | 貸方摘安    |          | 貸方金額                          |          |
|           | 取引                        | 别先 13  | 税区分    | 消費税       | 耳          | 双引先 📃   | 税区分      | 消費税                           |          |
| 2.1       | 売上高                       | Eの他    | 部門A    |           | 売掛金        | AAA株式会社 | 部門A      |                               | <b>*</b> |
|           | 貸借反転テスト 貸方                |        |        | 80,000    | 貸借反転テスト 借方 |         |          | 90,000                        |          |
| <u> </u>  |                           |        | 売内8    | (5,926    | タクシー       |         |          |                               |          |
|           | 普通預金                      | MUFG大阪 |        |           | 買掛金        | その他     | 部門A      |                               |          |
|           | 貸借反転テスト 借方                |        |        | 5,000     | 貸借反転テスト 貸方 |         |          | 15,000                        |          |
|           |                           |        |        |           | タクシー       |         |          |                               |          |

### 2. 検索画面の科目コード指定対応

### 内容

### 科目検索において、コード指定を可能にします。 【対応機能】仕訳日記帳、簡易総勘定元帳、簡易補助元帳、総勘定元帳、 補助元帳、簡易仕訳日記帳、取引先別元帳

タイプ:A

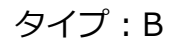

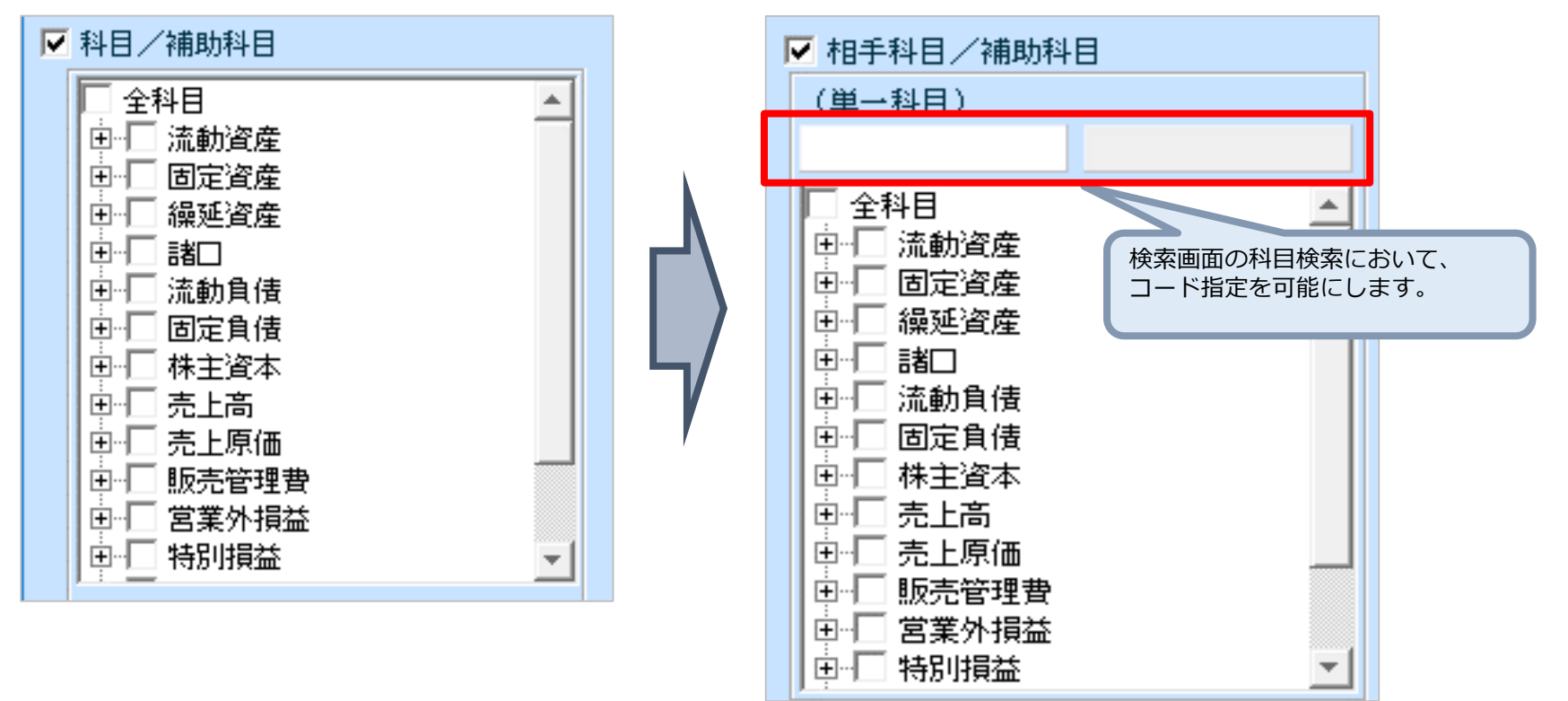

## 3. 総勘定元帳(画面)各種出力項目のボタン追加

内容

### 総勘定元帳(画面)で、各種出力項目の「前へ《 」「次へ 》」ボタンを追加します。 【対応機能】総勘定元帳(画面)、出納帳入力(摘要)、出納帳入力(科目) 現金出納帳入力、預金出納帳入力

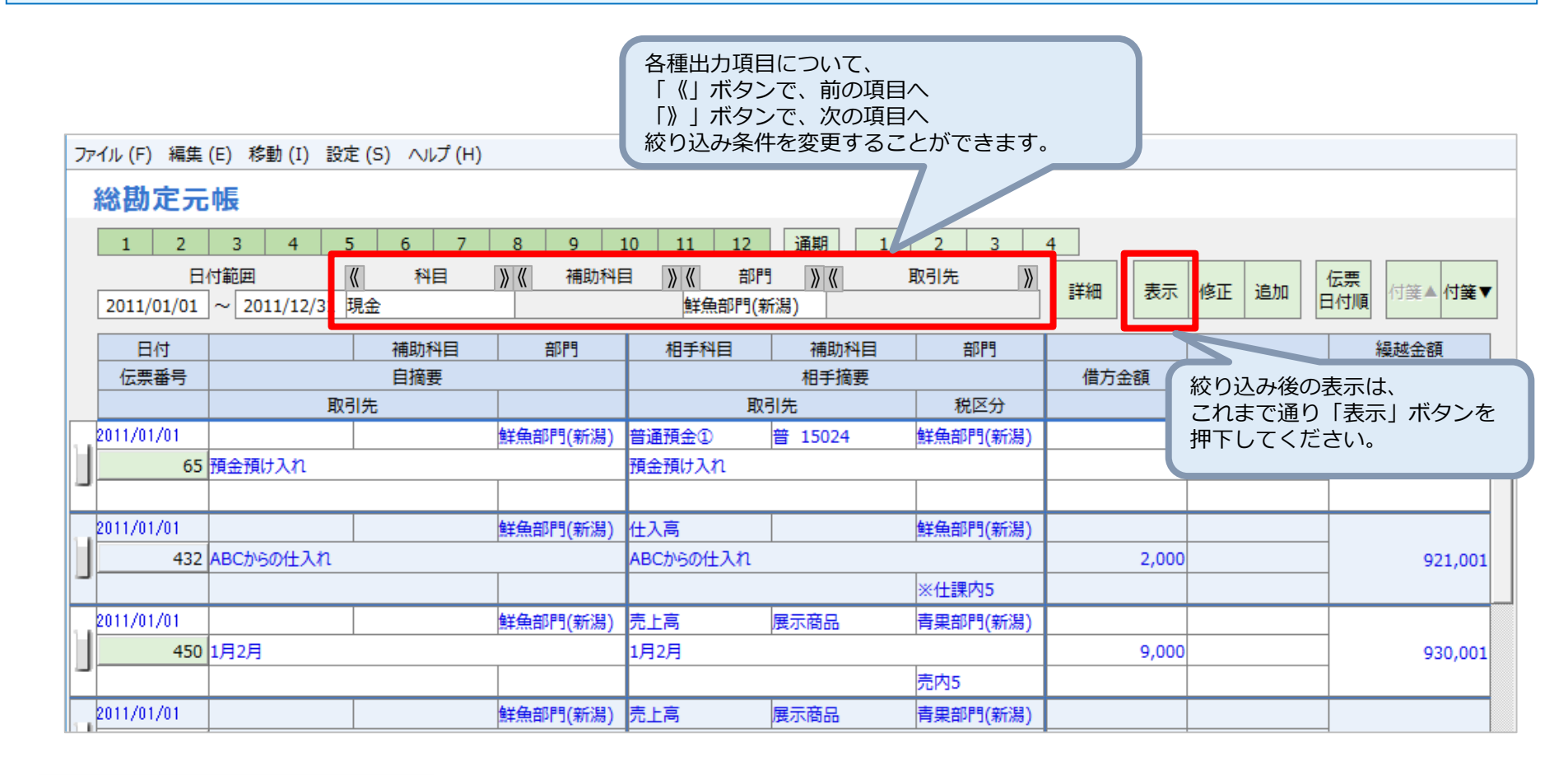

## 4-1. 月次棚卸対応 科目マスタ登録(1/2)

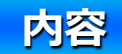

### ・月次棚卸に対応した期首期末たな卸高の表記をします。

### 【対応画面】科目マスタ登録、合計残高試算表、前年同月対比表、月次残高推移表 総合推移表、部門実績比較表、予算実績対比表、決算書印刷 2期比較決算書印刷

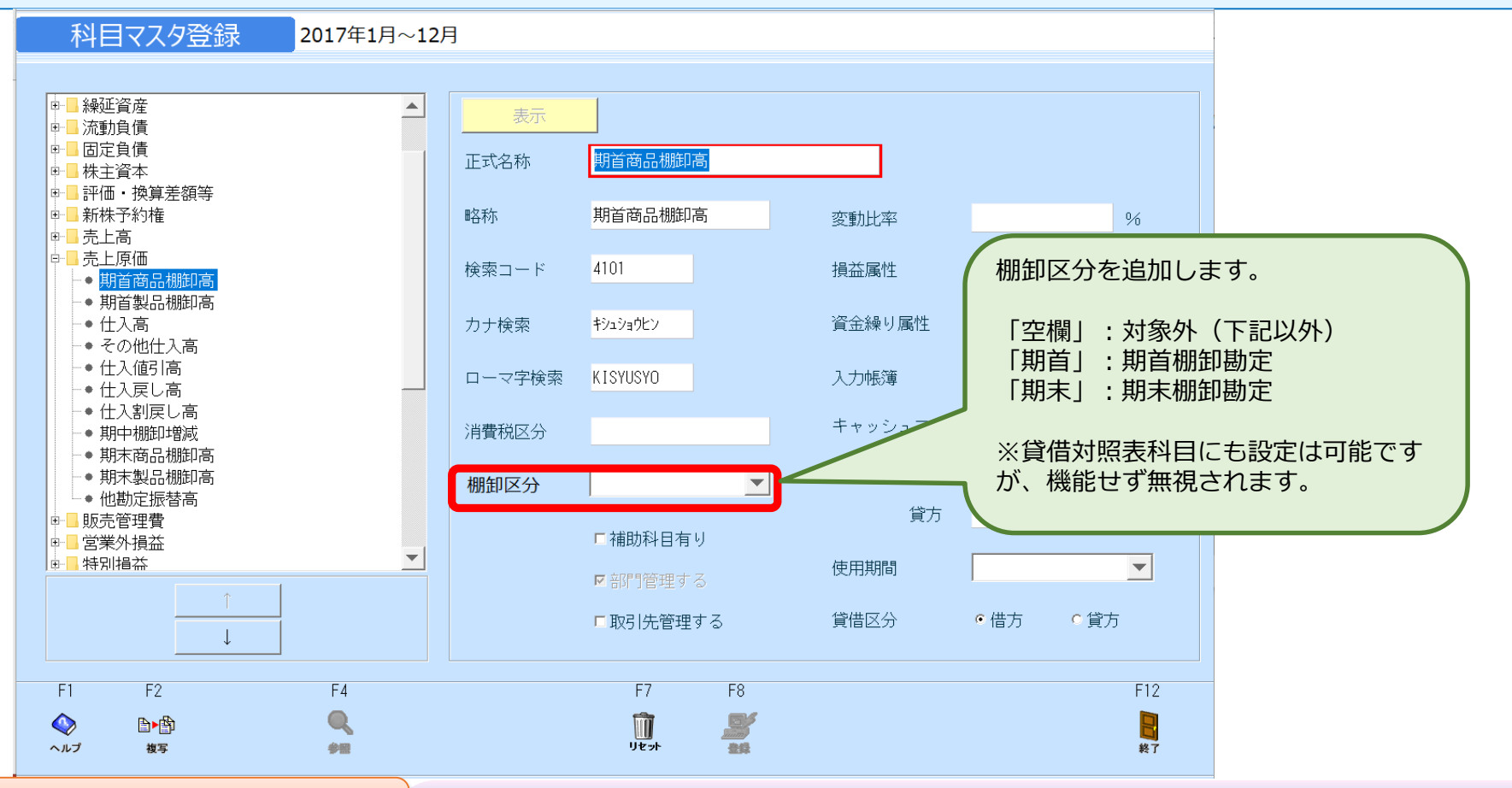

### 4-1. 月次棚卸対応 科目マスタ登録 例示データと設定 (2/2)

| ◆例示データと設定<br>①科目マスタ<br>期首商品棚卸高の棚卸区分<br>仕入高の棚卸区分<br>期末商品棚卸高の棚卸区分 | 「期首」<br>「空欄」<br>「期末」 |
|-----------------------------------------------------------------|----------------------|
| ②下記の例示データ : 実績を<br>入力されている。                                     | 差に、右記の仕訳が            |

#### (例示データ:実績)

|    | _      | 月末商品棚卸高           | 商品仕入高                 |
|----|--------|-------------------|-----------------------|
|    |        | (前年同月)            | (前年同月)                |
| 20 | 16年12月 | 600,000 (50,000)  | —                     |
| 20 | 017年1月 | 300,000 (200,000) | 1,200,000 (700,000)   |
| 20 | )17年2月 | 400,000 (300,000) | 1,300,000 (600,000)   |
| 20 | )17年3月 | 100,000 (250,000) | 1,500,000 (1,000,000) |
| 20 | )17年4月 | 700,000 (150,000) | 1,400,000 (900,000)   |
| 20 | )17年5月 | 500,000 (100,000) | 1,100,000 (500,000)   |
| 20 | )17年6月 | 200,000 (180,000) | 1,600,000 (800,000)   |
|    |        |                   |                       |

| 2017/1/31仕訳<br>(借方)期首商品棚卸高<br>(借方)商品<br>(借方)仕入高 | 600,000<br>300,000<br>1,200,000 | (貸方)商品<br>(貸方)期末商品棚卸高<br>(貸方)買掛金 | 600,000<br>300,000<br>1,200,000 |
|-------------------------------------------------|---------------------------------|----------------------------------|---------------------------------|
| 2017/2/20仕回                                     |                                 |                                  |                                 |
| 2017/2/2811訳<br>(供去)期苦商只棚知真                     | 200,000                         | (岱士)商只                           | 200,000                         |
| (但力)两百向如物此同<br>(供去)商品                           | 400,000                         | (貝力)间加<br>(貸士)期主商只棚知喜            | 400,000                         |
| (旧力)向加<br>(供士)(牛」 支                             | 400,000                         | (貝刀)两不向加伽即向                      | 400,000                         |
| 值力) 11人同                                        | 1,300,000                       | (貝力)貝田玉                          | 1,300,000                       |
| 2017/3/31仕訳                                     |                                 |                                  |                                 |
| 借方)期首商品棚卸高                                      | 400,000                         | (貸方)商品                           | 400,000                         |
| (借方)商品                                          | 100,000                         | (貸方)期末商品棚卸高                      | 100,000                         |
| (借方)仕入高                                         | 1,500,000                       | (貸方)買掛金                          | 1,500,000                       |
|                                                 |                                 |                                  |                                 |
| 2017/4/30仕訳                                     |                                 |                                  |                                 |
| (借方)期首商品棚卸高                                     | 100,000                         | (貸方)商品                           | 100,000                         |
| (借方)商品                                          | 700,000                         | (貸方)期末商品棚卸高                      | 700,000                         |
| (借方)仕入高                                         | 1,400,000                       | (貸方)買掛金                          | 1,400,000                       |
|                                                 |                                 |                                  |                                 |
| 2017/5/31仕訳                                     |                                 |                                  |                                 |
| (借方)期首商品棚卸高                                     | 700,000                         | (貸方)商品                           | 700,000                         |
| (借方)商品                                          | 500,000                         | (貸方)期末商品棚卸高                      | 500,000                         |
| (借方)仕入高                                         | 1,100,000                       | (貸方)買掛金                          | 1,100,000                       |
| 2017/6/30仕訳                                     |                                 |                                  |                                 |
| 借方)期首商品棚卸高                                      | 500,000                         | (貸方)商品                           | 500,000                         |
| (借方)商品                                          | 200,000                         | (貸方)期末商品棚卸高                      | 200,000                         |
| (借方)仕入高                                         | 1,600,000                       | (貸方)買掛金                          | 1,600,000                       |
|                                                 |                                 |                                  |                                 |

## 4-2-1. 月次棚卸対応 財務データ 合計残高試算表(1/2)

1. 合計残高試算表(繰越の場合)

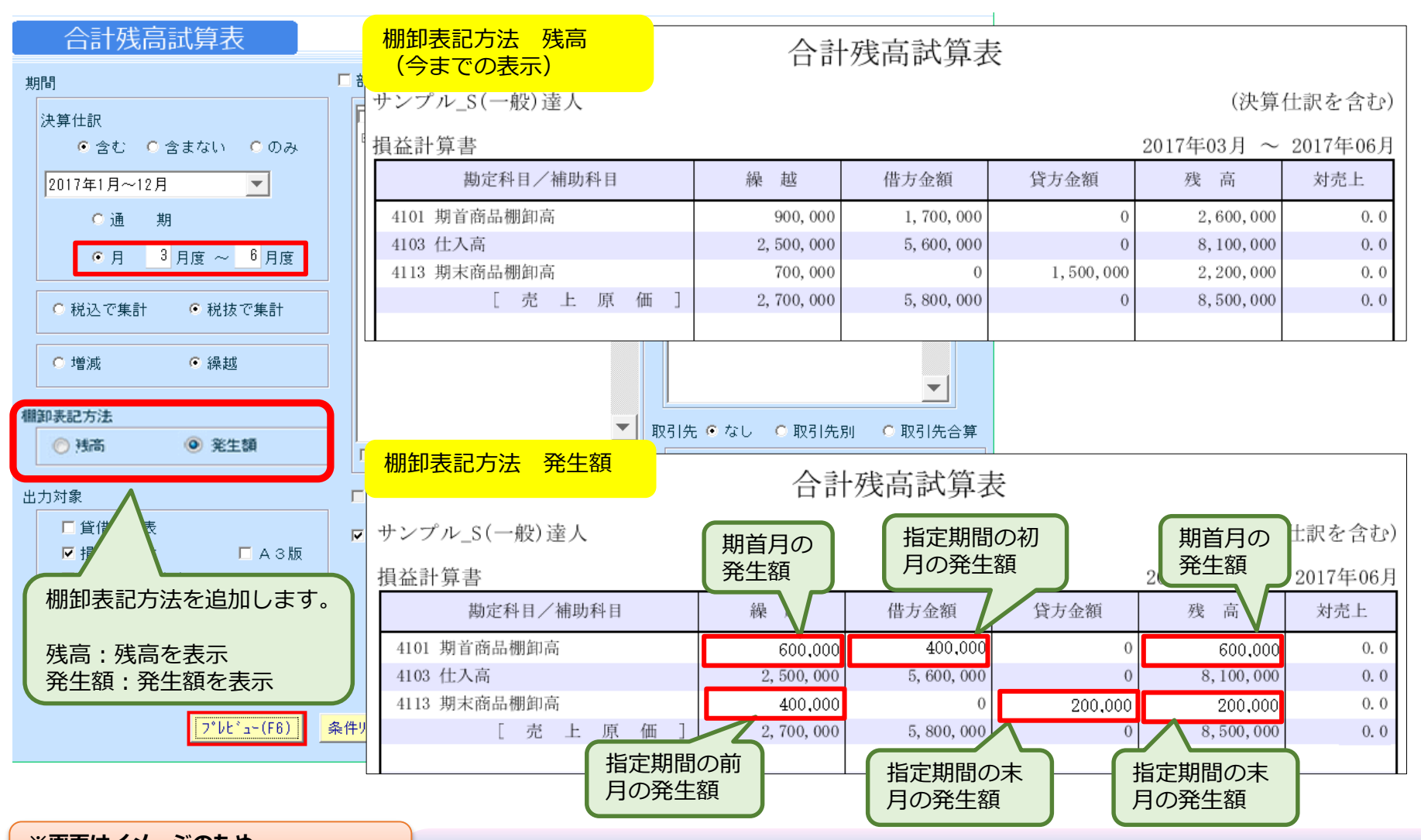

## 4-2-1. 月次棚卸対応 財務データ 合計残高試算表(2/2)

1. 合計残高試算表(増減の場合)

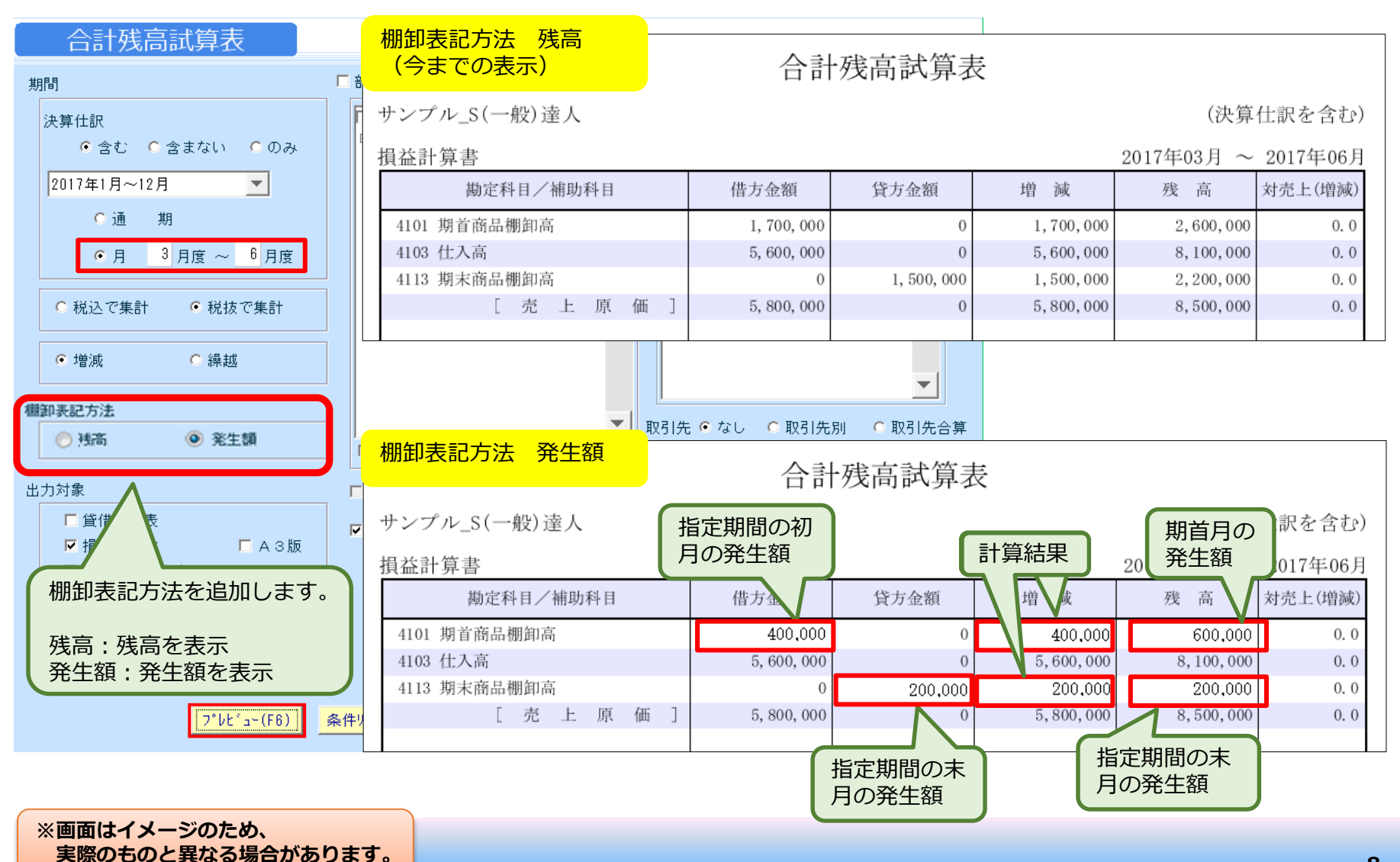

## 4-2-2. 月次棚卸対応 財務データ 前年同月対比表

2. 前年同月対比表

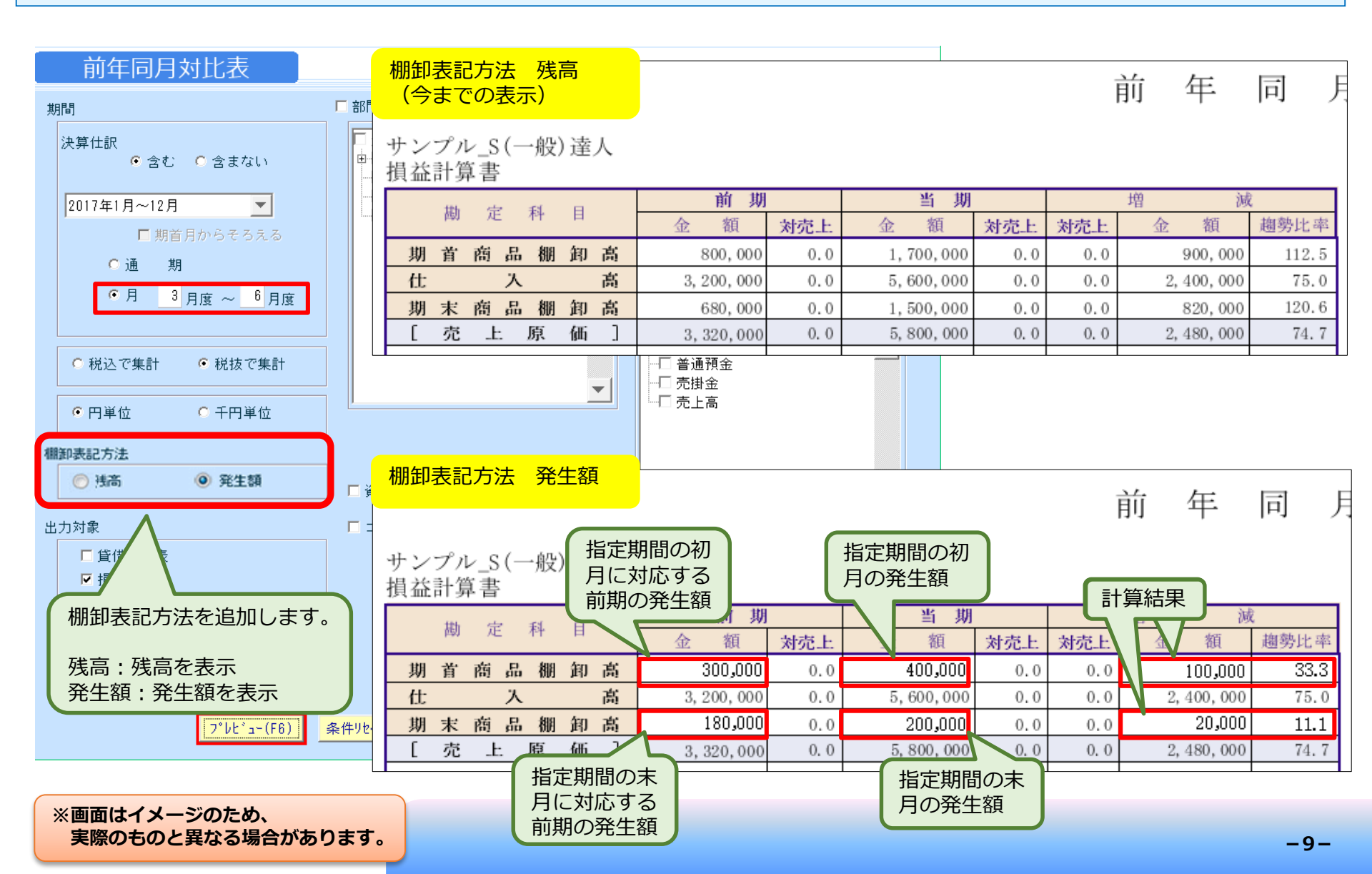

## 4-2-3. 月次棚卸対応 財務データ 月次残高推移表

3. 月次残高推移表

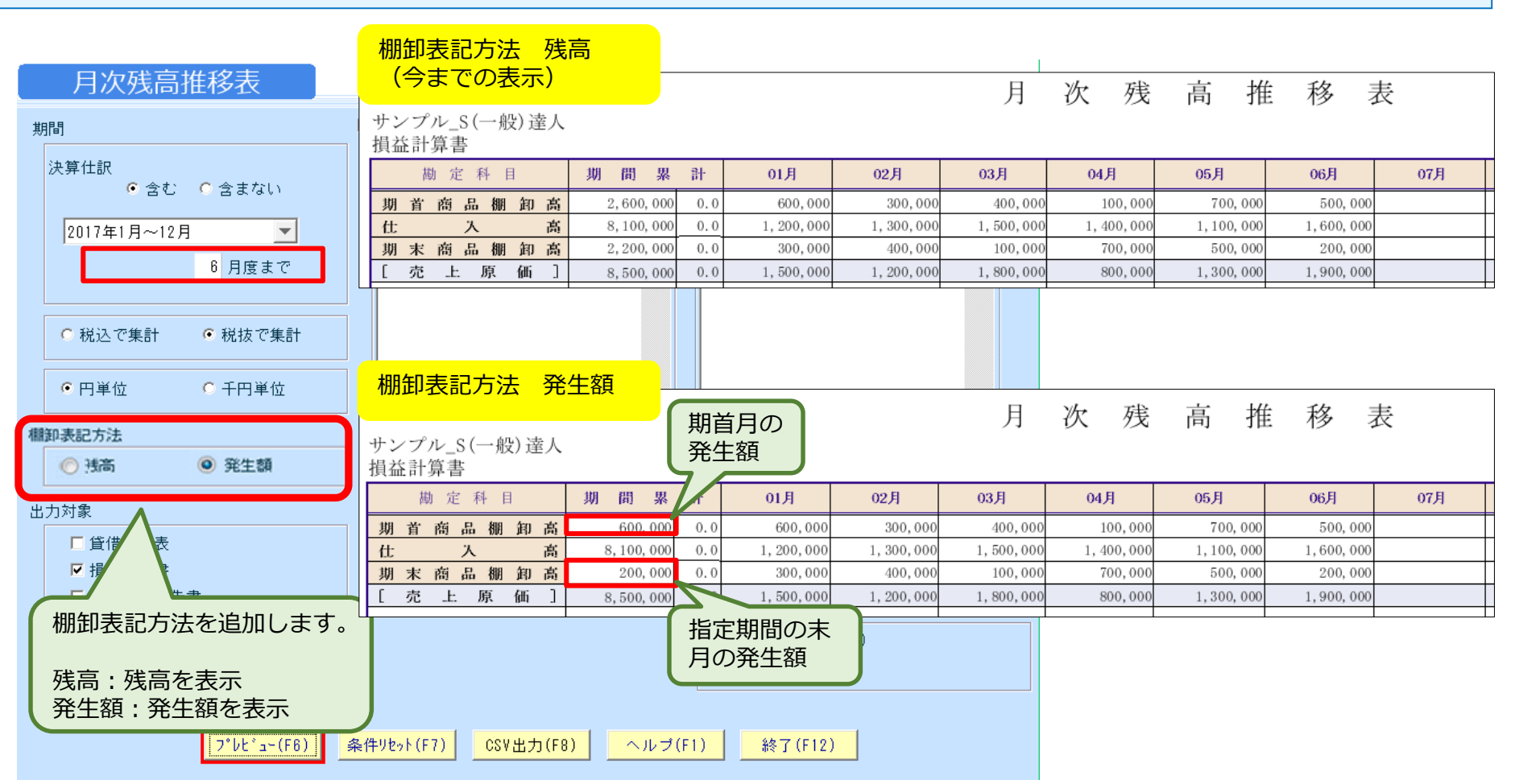

### 4-2-4. 月次棚卸対応 財務データ 総合推移表

4. 総合推移表

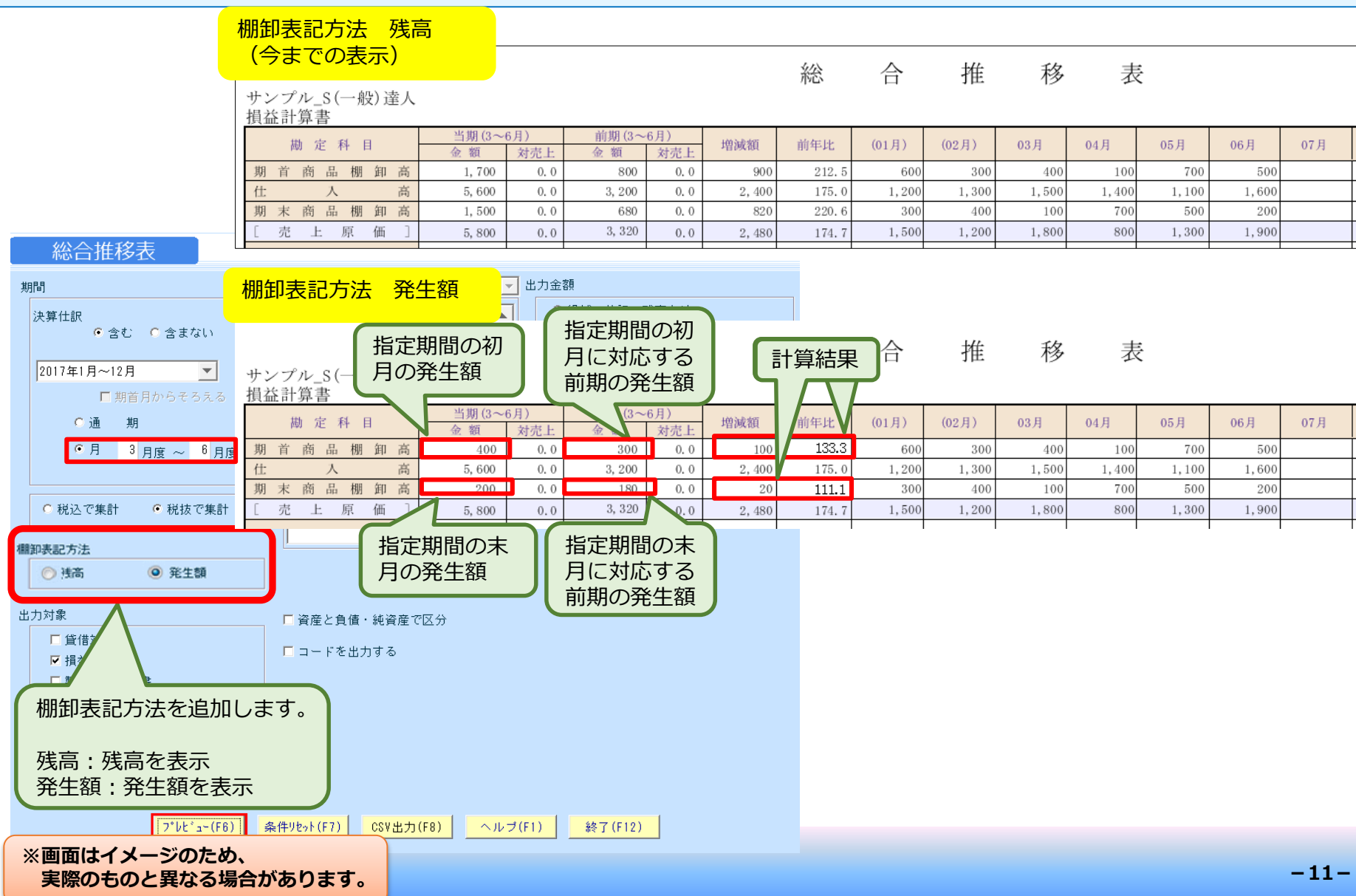

## 4-2-5. 月次棚卸対応 財務データ 部門実績比較表

5. 部門実績比較表

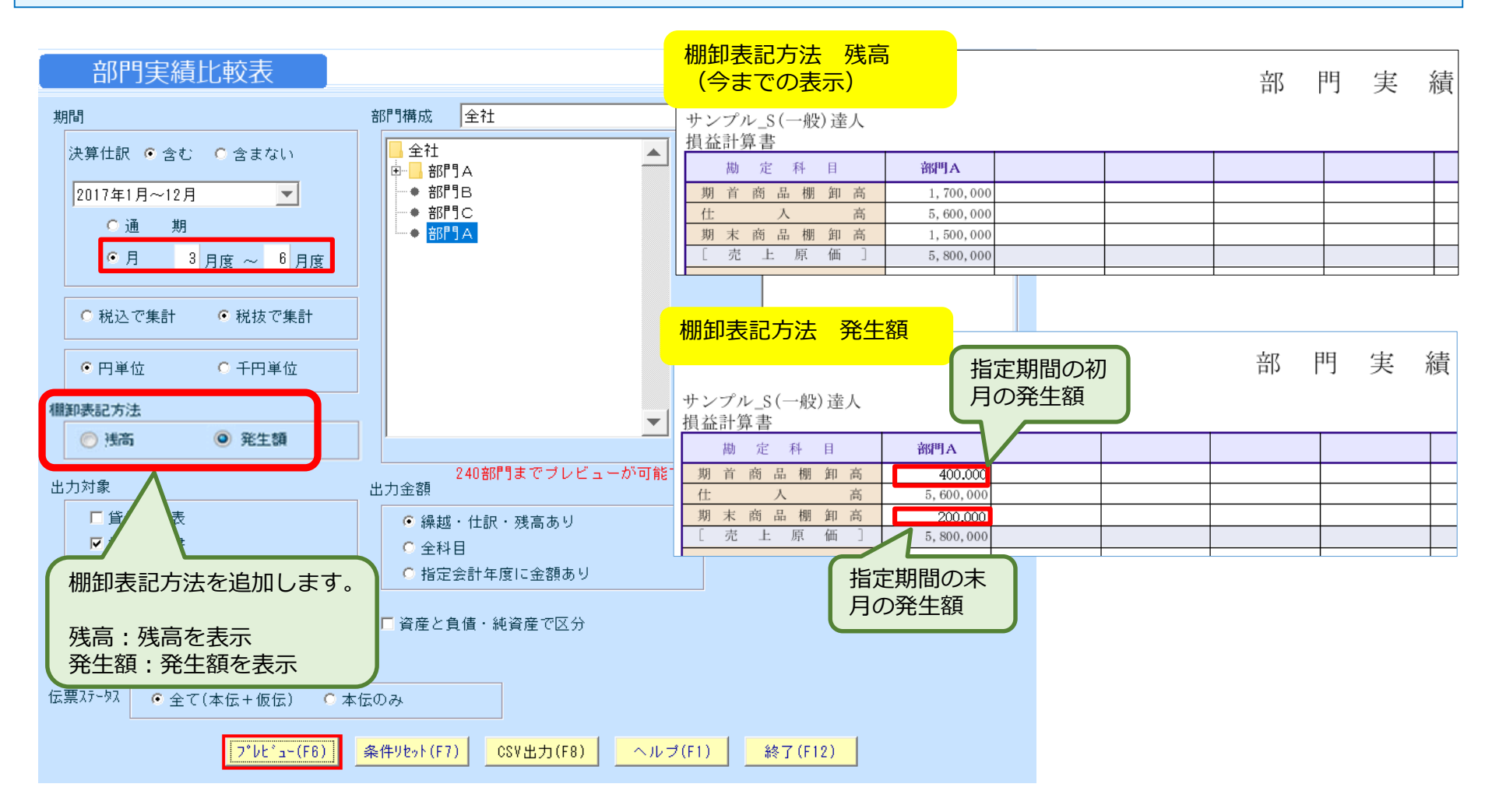

### 4-2-6. 月次棚卸対応 予算登録 例示データと設定

| ◆例示データと設定               |                                                     | 期首商品棚卸高                                             | 期末商品棚卸高                                             | 仕入高                                                           |
|-------------------------|-----------------------------------------------------|-----------------------------------------------------|-----------------------------------------------------|---------------------------------------------------------------|
| ●下記の例示データ・実績を其に 下記のデータが | 2017年1月                                             | 100,000                                             | 100,000                                             | 1,000,000                                                     |
| 入力されている。                | 2017年2月                                             | 100,000                                             | 100,000                                             | 1,000,000                                                     |
|                         | 2017年3月                                             | 100,000                                             | 100,000                                             | 1,000,000                                                     |
|                         | 2017年4月                                             | 100,000                                             | 100,000                                             | 1,000,000                                                     |
|                         | 2017年5月                                             | 100,000                                             | 100,000                                             | 1,000,000                                                     |
|                         | 2017年6月                                             | 100,000                                             | 100,000                                             | 1,000,000                                                     |
| 入力されている。                | 2017年2月    2017年3月    2017年4月    2017年5月    2017年6月 | 100,000<br>100,000<br>100,000<br>100,000<br>100,000 | 100,000<br>100,000<br>100,000<br>100,000<br>100,000 | 1,000,000<br>1,000,000<br>1,000,000<br>1,000,000<br>1,000,000 |

( 例示データ : 予算 )

### **予算登録** 2017年1月~12月

| 年度 2017年1月~12月 ▼ パターン パターン1 ▼ 部門 部門A ▼ |           |           |           |           |           |           |           |
|----------------------------------------|-----------|-----------|-----------|-----------|-----------|-----------|-----------|
| 🛄 root                                 | •         | 実績数値の     | Dセット      |           |           | 上期        | 下期        |
| 科目名                                    | 1月度       | 2月度       | 3月度       | 4月度       | 5月度       | 6月度       | 通年合計      |
| 期首商品棚卸高                                | 100,000   | 100,000   | 100,000   | 100,000   | 100,000   | 100,000   | 600,000   |
| 期首製品棚卸高                                |           |           |           |           |           |           |           |
| 仕入高                                    | 1,000,000 | 1,000,000 | 1,000,000 | 1,000,000 | 1,000,000 | 1,000,000 | 6,000,000 |
| その他仕入高                                 |           |           |           |           |           |           |           |
| 仕入値引高                                  |           |           |           |           |           |           |           |
| 仕入戻し高                                  |           |           |           |           |           |           |           |
| 仕入割戻し高                                 |           |           |           |           |           |           |           |
| 期中棚卸増減                                 |           |           |           |           |           |           |           |
| 期末商品棚卸高                                | 100,000   | 100,000   | 100,000   | 100,000   | 100,000   | 100,000   | 600,000   |

## 4-2-7. 月次棚卸対応 財務データ 予算実績対比表

6. 予算実績対比表

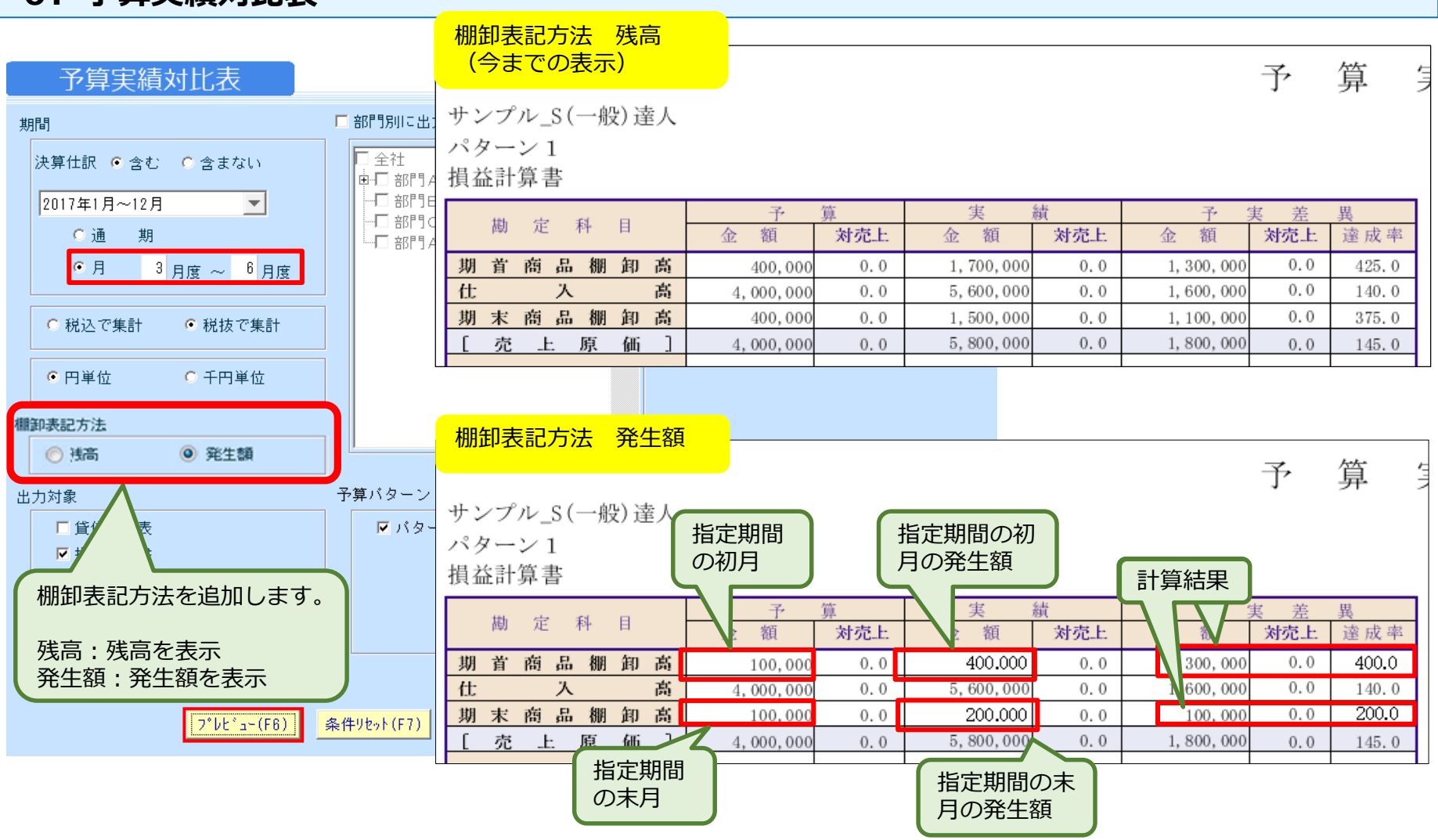

### 4-3-1. 月次棚卸対応 決算処理 決算書印刷

1. 決算書印刷

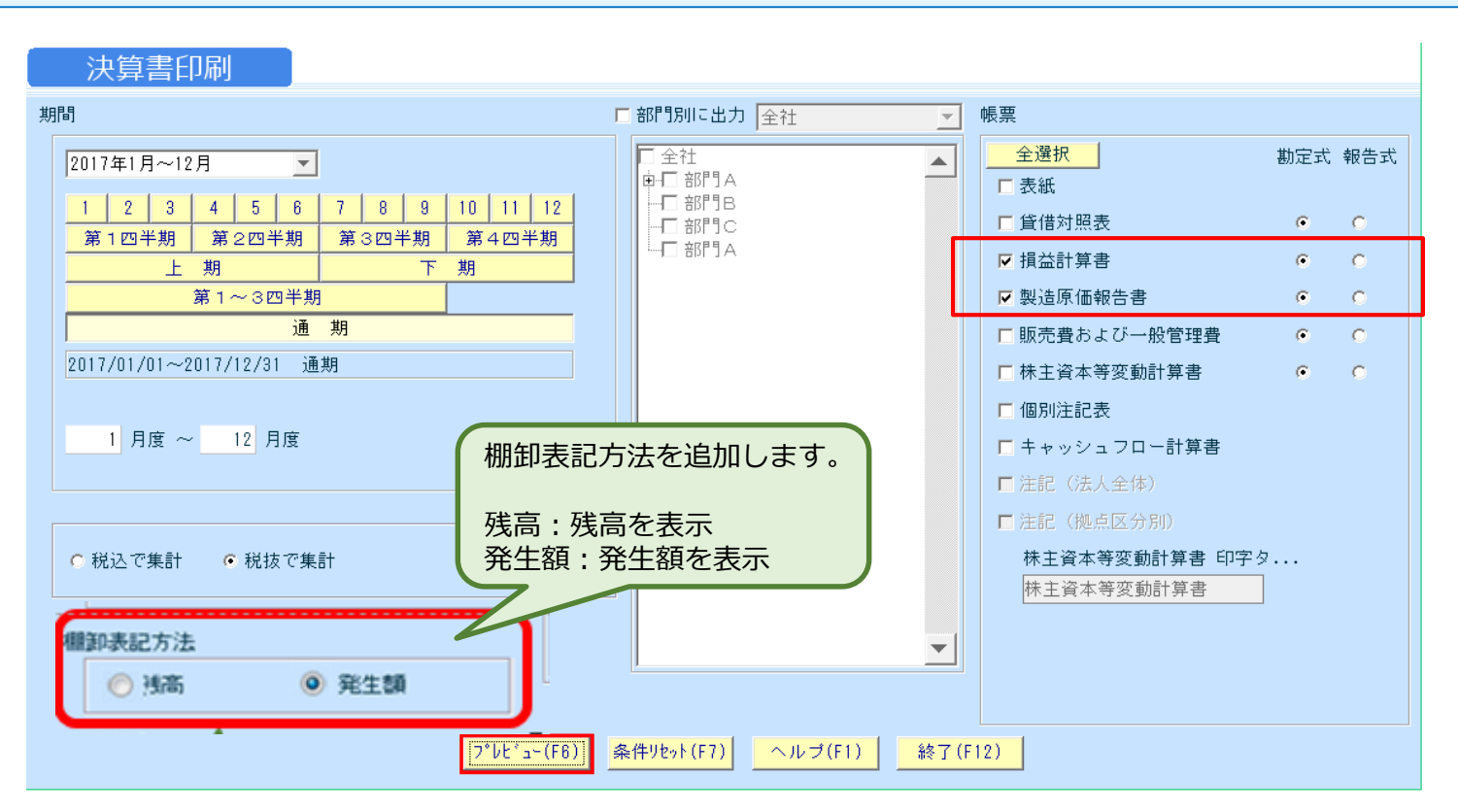

損益計算書、製造原価報告書のプレビュー表示の際、 棚卸区分が「期首」の科目は、期間指定の初月の発生額 棚卸区分が「期末」の科目は、期間指定の末月の発生額 を集計して表示する。

## 4-3-2. 月次棚卸対応 決算処理 2期比較決算書印刷

2. 2期比較決算書印刷

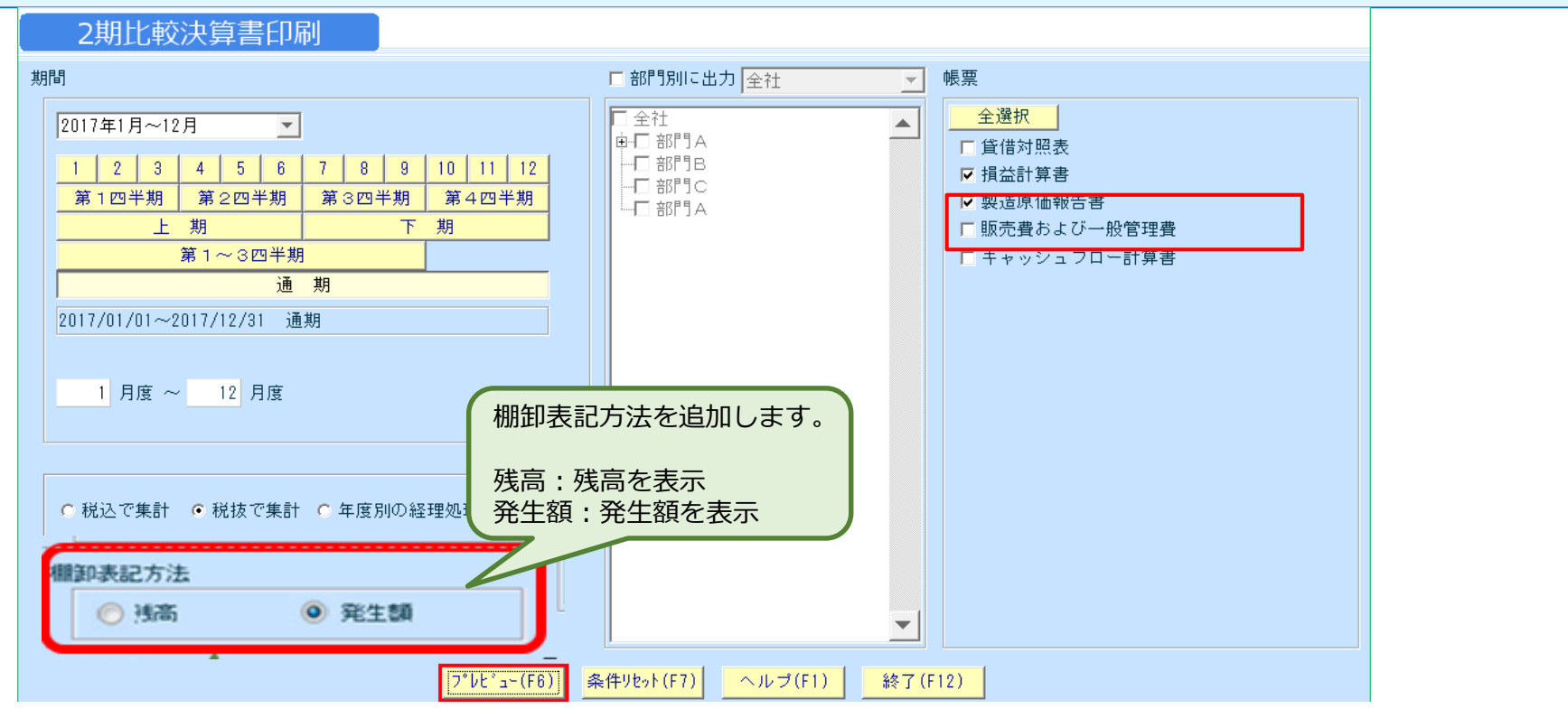

損益計算書、製造原価報告書のプレビュー表示の際、 棚卸区分が「期首」の科目は、期間指定の初月の発生額 棚卸区分が「期末」の科目は、期間指定の末月の発生額 を集計して表示する。